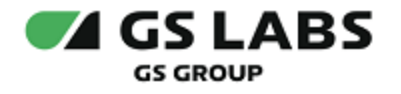

# Приложение DRE Advanced Media Platform для SmartTV LG

Руководство пользователя

| Индекс             | DREAMPwebOS-UG |
|--------------------|----------------|
| Конфиденциальность | Публичный - L0 |
| Ревизия            | 1.1            |
| Статус             | Согласован     |

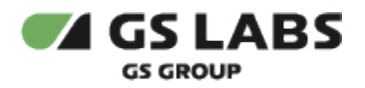

# Содержание

| 1. Аннотация                             |
|------------------------------------------|
| 2. Главный экран приложения и меню 4     |
| 3. Профиль пользователя 5                |
| 3.1. Учетная запись                      |
| 3.1.1. Вход или регистрация 5            |
| 3.1.2. Активация кода                    |
| 3.1.3. Управление картами                |
| 3.1.4. Запомнить логин                   |
| 3.2. Моё кино                            |
| 3.3. Оплата и подписки                   |
| 3.4. Родительский контроль               |
| 3.5. Часовой пояс                        |
| 3.6. О приложении                        |
| 4. Раздел ТВ 10                          |
| 4.1. Напоминание                         |
| 5. Плеер 11                              |
| 6. Раздел Кино 12                        |
| 6.1. Отображение доступности контента 12 |
| 6.2. Экран описания фильма 13            |
| 6.3. Плеер                               |
| 7. Раздел Сериалы 15                     |
| 7.1. Экран описания сериала              |
| 7.2. Плеер 15                            |
| 8. Раздел Подборки контента              |
| 9. Фильтры                               |
| 10. Раздел Поиск 19                      |

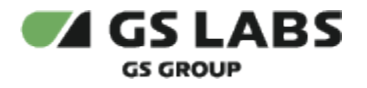

### 1. Аннотация

Данный документ содержит руководство пользователя приложения DRE Advanced Media Platform для SmartTV LG (операционная система webOS). Руководство содержит описание элементов приложения порядок работы с ними.

Документ предназначен для широкого круга пользователей.

В связи с постоянным совершенствованием продукта, могут иметь место незначительные несоответствия описания и фактического функционирования/внешнего вида интерфейса у конечного пользователя, НЕ ВЛИЯЮЩИЕ НА ОСНОВНОЙ ФУНКЦИОНАЛ.

Перемещение курсора на экране устройства осуществляется при помощи пульта дистанционного управления.

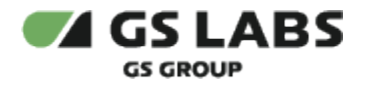

## 2. Главный экран приложения и меню

На главном экране приложения отображаются предложения контента для просмотра, в верхней части экрана доступны разделы меню с контентом (ТВ, Кино, Сериалы), раздел Подборки, Фильтры, раздел поиска, раздел профиля пользователя .

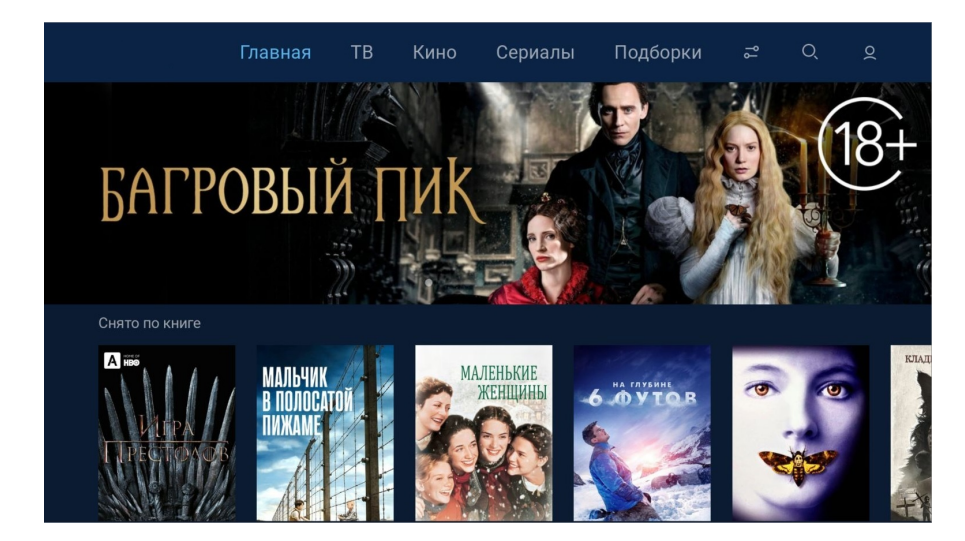

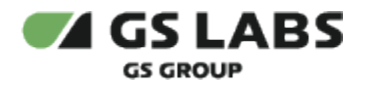

### 3. Профиль пользователя

Раздел профиля пользователя отображается на главном экране значком В профиле пользователя хранятся настройки и контент, доступный именно для этого профиля (аккаунта).

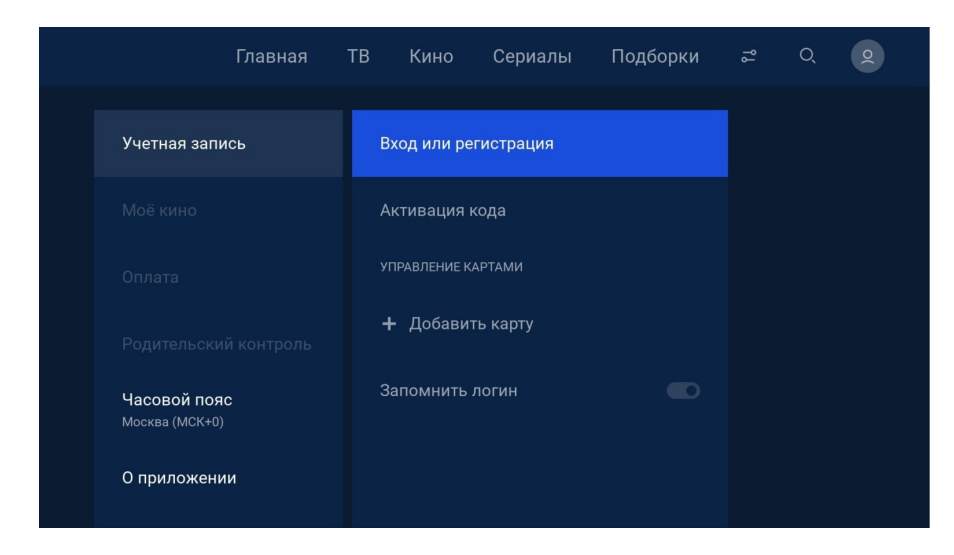

#### 3.1. Учетная запись

#### 3.1.1. Вход или регистрация

Пользоваться приложением возможно и без регистрации, но в этом случае будет недоступен ряд функций приложения и сервиса (подписки, напоминания).

Регистрация в приложении доступна несколькими способами:

- 1. По номеру мобильного телефона, на который будет прислан код подтверждения.
- 2. По номеру ID, который привязан к номеру мобильного телефона и на который будет прислан код подтверждения.

Вход в приложение возможен через раздел меню профиля пользователя 🖻 по уже созданному ранее логину и паролю.

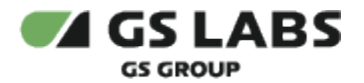

| Вход или регистрация<br>ведите номер мобильного телефона или ID<br>ПРодолжить<br>и меня есть логин и пароль | закрыть                                                          |                            |
|----------------------------------------------------------------------------------------------------|------------------------------------------------------------------|----------------------------|
| продолжить<br>У меня есть логин и пароль                                                                    | Вход или регистрация<br>Введите номер мобильного телефона или ID | Номер телефона или ID      |
| У МЕНЯ ЕСТЬ ЛОГИН И ПАРОЛЬ                                                                                  |                                                                  |                            |
|                                                                                                    |                                                                  | У МЕНЯ ЕСТЬ ЛОГИН И ПАРОЛЬ |

#### 3.1.2. Активация кода

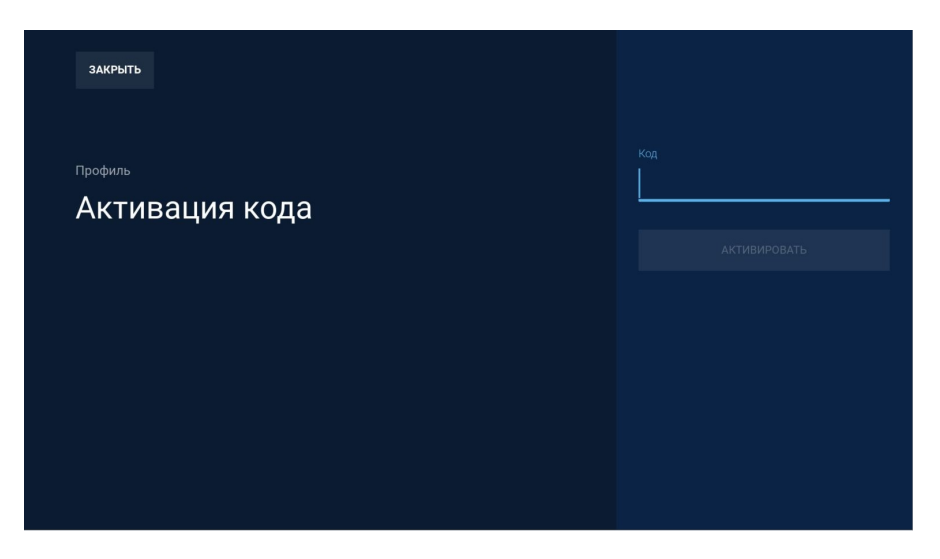

### 3.1.3. Управление картами

| назад |                                                                                                    |
|-------|----------------------------------------------------------------------------------------------------|
|       | Лобавить карту                                                                                                    |
|       | Платеж на сумму 1 рубль будет автоматически списан и возвращен на<br>ваш счет в сроки, установленные Банком, выпустившим вашу карту. |
|       | Привязка карты и подключение автоплатежа могут занять несколько<br>минут.                                                            |
|       |                                                                                                    |
|       | ПРОДОЛЖИТЬ ПОЛЬЗОВАТЕЛЬСКОЕ СОГЛАШЕНИЕ                                                                                               |
|       | Согласен привязать карту для автоплатежей. Ознакомлен с условиями<br>Пользовательского соглашения в разделе «О приложении».          |

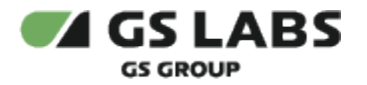

#### 3.1.4. Запомнить логин

Чтобы запомнить логин для входа в приложение переместите бегунок в активное положение.

#### 3.2. Моё кино

Раздел содержит информацию о купленном и добавленном в избранное контенте, а также уже просмотренном контенте.

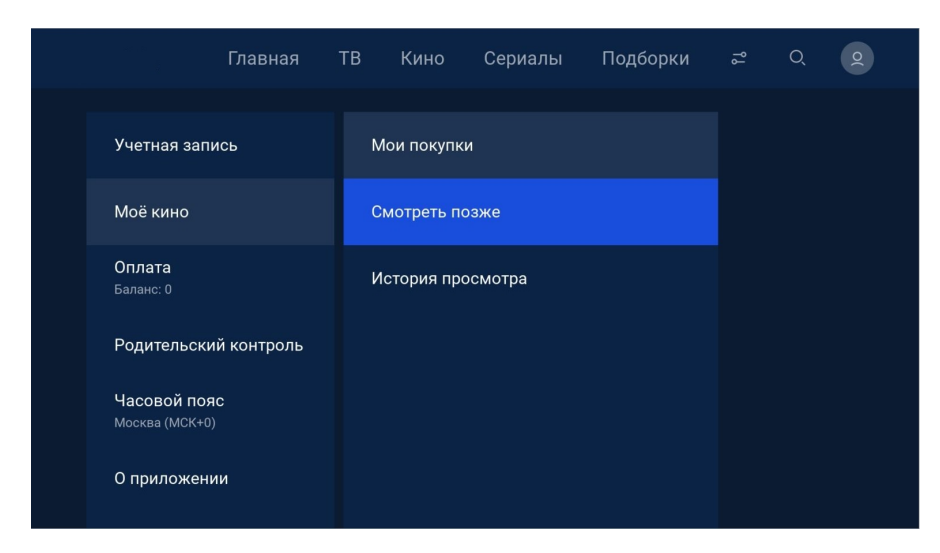

#### 3.3. Оплата и подписки

|                                    | Главная     | ТВ | Кино      | Сериалы | Подборки | ያያ | Q |  |
|------------------------------------|-------------|----|-----------|---------|----------|----|---|--|
| Учетная зап                        | ИСЬ         | л  | ичный сче |         |          |    |   |  |
| Моё кино                           |             | N  | ІАТЧ ПРЕМ | ІЬЕР    |          |    |   |  |
| Оплата<br>Баланс: 0                |             | н  | очной     |         |          |    |   |  |
| Родительск                         | ий контроль | А  | mediateka |         |          |    |   |  |
| <b>Часовой по</b><br>Москва (МСК+С | RC<br>))    | Р  | remier    |         |          |    |   |  |
| О приложен                         | ии          | Д  | lетский   |         |          |    |   |  |

### 3.4. Родительский контроль

В разделе доступна блокировка контента 18+ (родительский контроль).

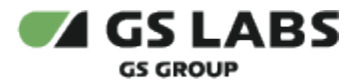

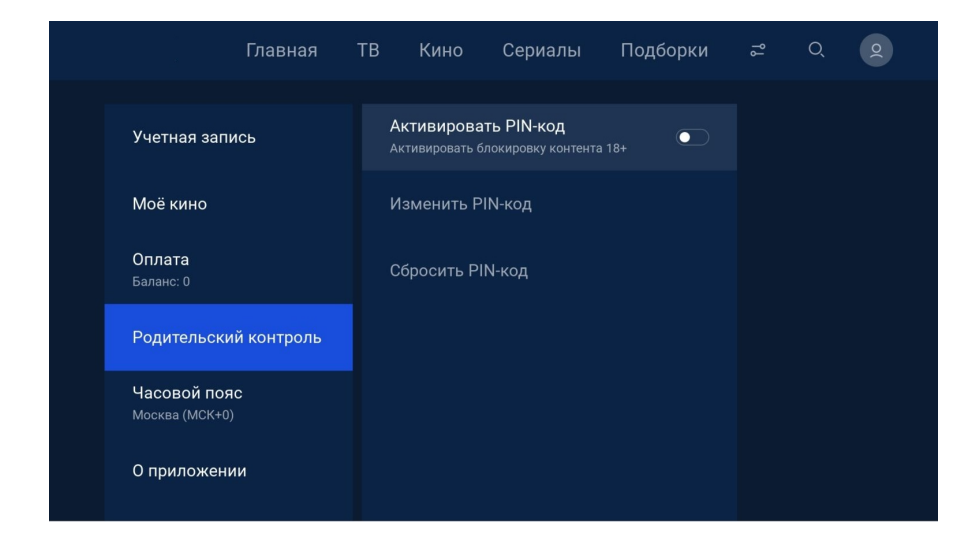

#### 3.5. Часовой пояс

В данном разделе можно выбрать необходимый часовой пояс.

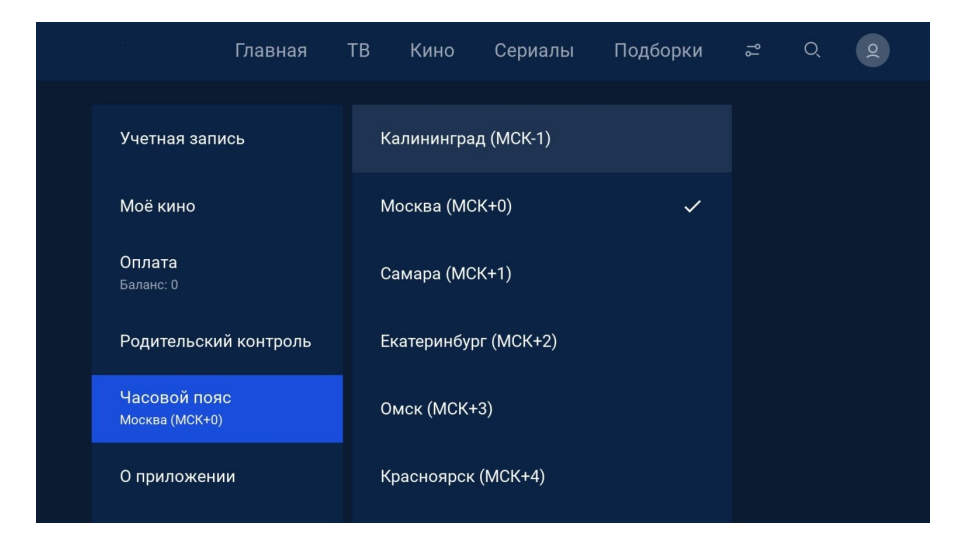

#### 3.6. О приложении

В разделе доступно пользовательское соглашение и политика конфиденциальности, также можно посмотреть версию приложения.

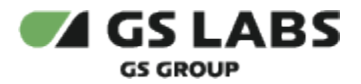

|                             | Главная          | ΤВ | Кино              | Сериалы       | Подборки | ያያ | Q |  |
|-----------------------------|------------------|----|-------------------|---------------|----------|----|---|--|
| Моё кино                    |                  | г  | Іользовате        | льское соглаш | ение     |    |   |  |
| Подписки                    |                  | r  | Іолитика ко       | онфиденциалы  | юсти     |    |   |  |
| <b>Оплата</b><br>Баланс: 0  |                  | 1  | ерсия прил<br>2.4 | южения        |          |    |   |  |
| Родительск                  | ий контроль      |    |                   |               |          |    |   |  |
| Часовой по<br>Москва (МСК+( | я <b>с</b><br>0) |    |                   |               |          |    |   |  |
| О приложен                  | нии              |    |                   |               |          |    |   |  |

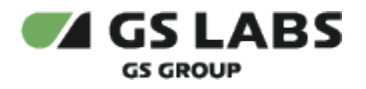

### 4. Раздел ТВ

Главный экран раздела ТВ содержит списки каналов (1), перечень каналов выбранного списка (2) и программу передач выбранного канала (3). Если для канала доступна функция записи и хранения прошлых передач, то в расписании будет доступно не только расписание на сегодня и завтра, но и на предыдущие дни (доступно путем прокрутки расписания вверх-вниз). Эти передачи также можно просмотреть.

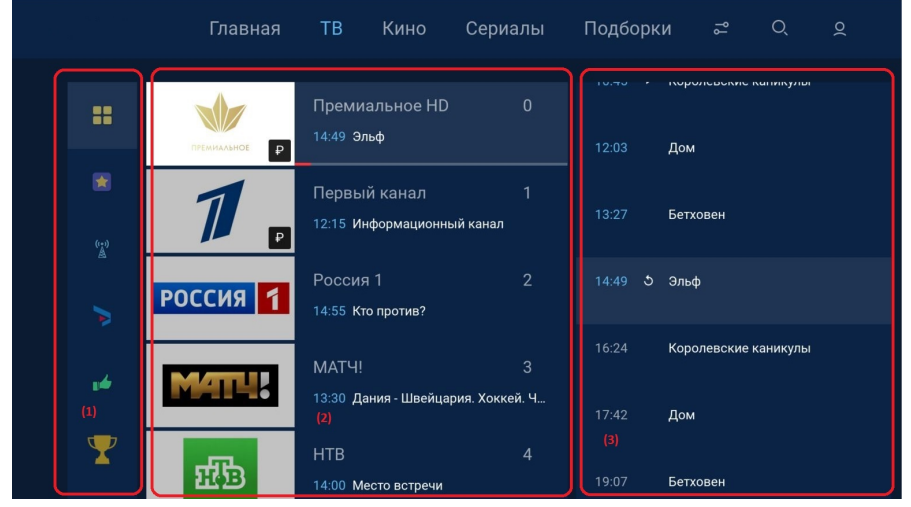

#### 4.1. Напоминание

При просмотре информации о передаче, время начала которой еще не наступило, можно установить напоминание для просмотра:

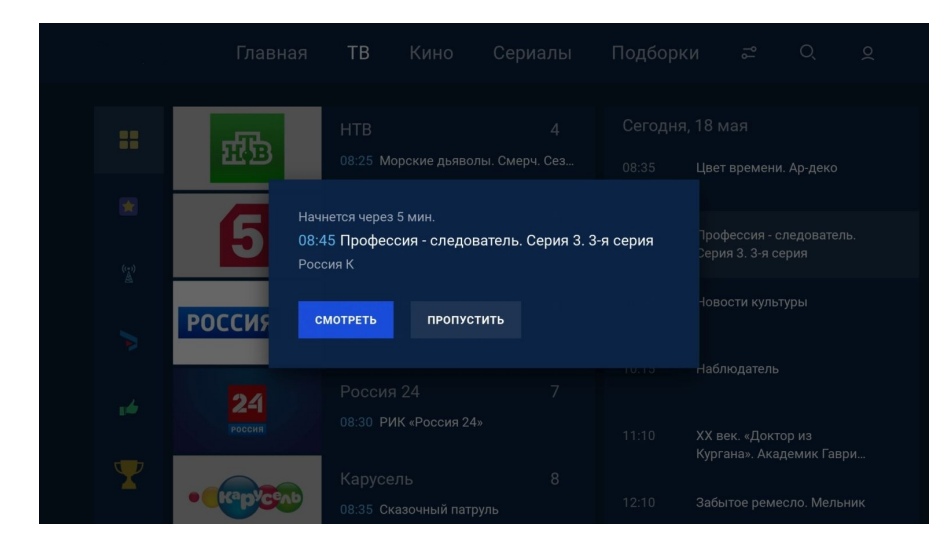

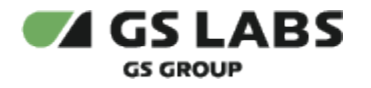

### 5. Плеер

После выбора интересующего канала кнопкой ОК пульта дистанционного управления в списке каналов, открывается экран с плеером.

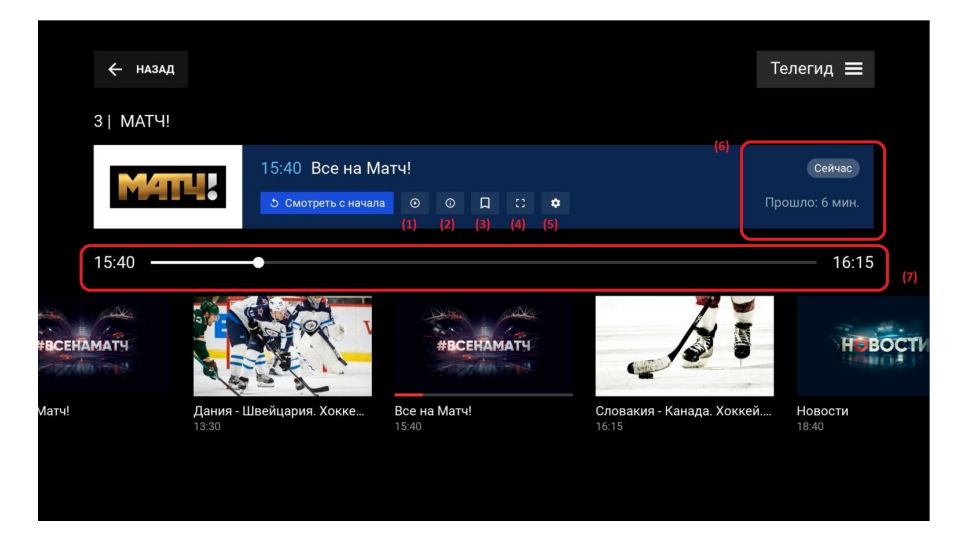

В полноэкранном режиме плеера доступны следующие функции и кнопки:

(1) - смотреть с начала

(2) - возвращает передачу к текущему времени, если ранее передача была включена с начала или отмотана назад (при доступности функции просмотра уже вышедших передач).

(3) - просмотр информации о передаче.

(4) - выбор соотношения сторон изображения.

(5) - настройка качества изображения.

(6) - возрастное ограничении передачи, прошедшее с начала передачи время.

(7) - таймлайн передачи. Если у передачи доступен просмотр с начала, с помощью бегунка можно переключить воспроизведение на начало.

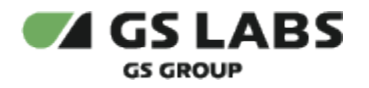

## 6. Раздел Кино

Главный экран раздела Кино содержит ленты с рекомендациями и тематическими предложениями фильмов.

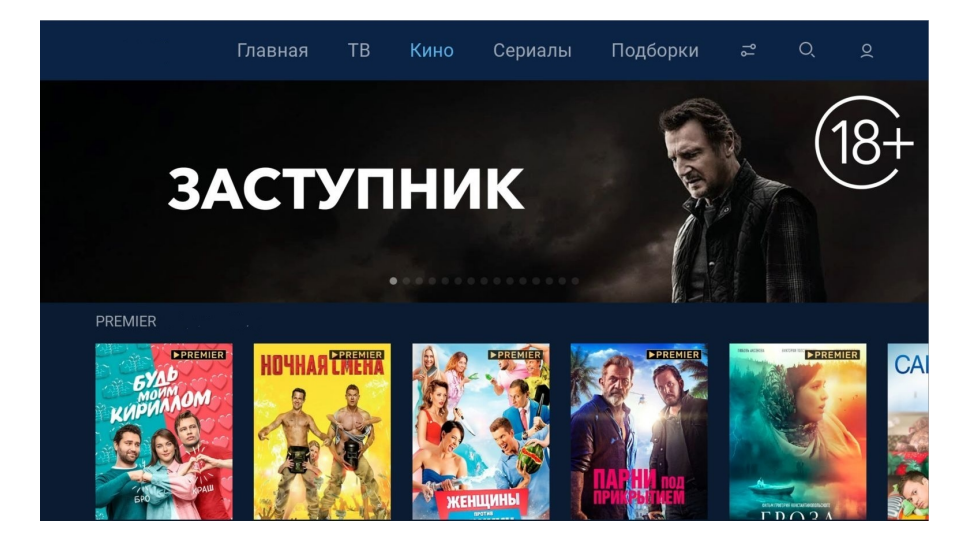

### 6.1. Отображение доступности контента

На главном экране и в лентах предложений контента указана доступность контента (бесплатно, покупка, подписка):

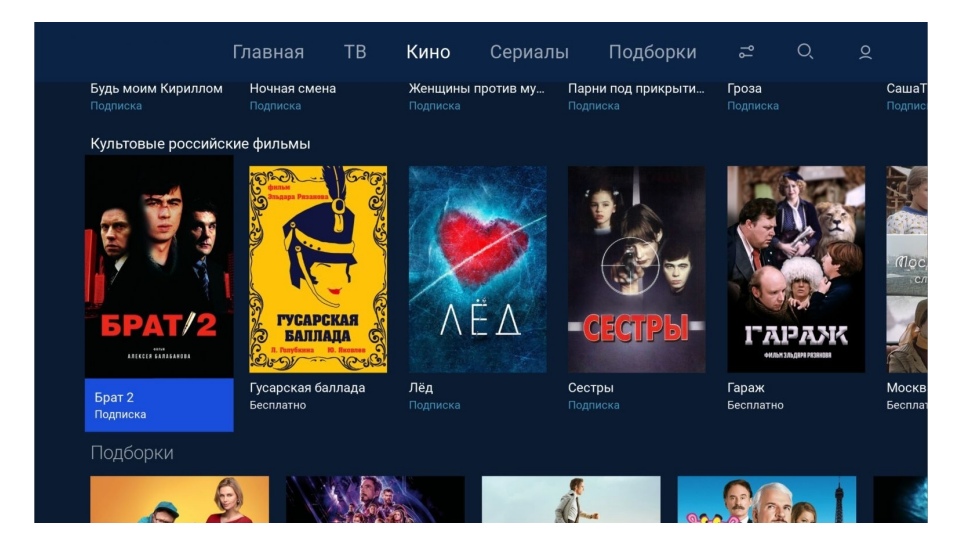

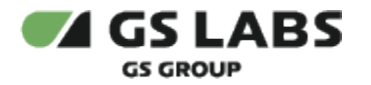

### 6.2. Экран описания фильма

| (4)                                                                                                    |                                                                                                    |
|----------------------------------------------------------------------------------------------------|----------------------------------------------------------------------------------------------------|
| Снанида<br>Снанива<br>Снанива<br>Спорта<br>Спорта<br>С<br>Спорта<br>С<br>С<br>С<br>С<br>С<br>С<br>С<br>С<br>С<br>С<br>С<br>С<br>С<br>С<br>С<br>С<br>С<br>С<br>С | Фердинанд<br>США, Испания, 2017<br>Мультфильм, 12+<br>() 1 ч. 48 мин. Рейтинг: 7.4<br>(1) (2)<br>Смотреть от 79 Р<br>(3)<br>Добродушный бык Фердинанд не похож на своих сородичей. Он любит природу и<br>спокойствие. Но однажды его выбирают для участия в мадридском бое быков.<br>Основно на постаничности и и бложито о извание на своих сородичей. Он любит природу и<br>спокойствие. Но однажды его выбирают для участия в мадридском бое быков. |
| Актёры и создатели                                                                                                    |                                                                                                    |

- (1) кнопка перехода к просмотру контента (если бесплатный) или покупки/подписки и просмотра контента.
- (2) кнопка добавления контента в избранное.
- (3) описание контента.
- (4) возврат к списку фильмов.
- 6.3. Плеер

|                    | 2.09.10          |
|--------------------|------------------|
| 0:00:03            | 2:09:10          |
| 2) 🗢 😄 (8)         | Прошло: < 1 мин. |
| Богемская рапсодия |                  |
|                    |                  |
|                    |                  |
|                    |                  |
|                    |                  |
|                    |                  |
|                    |                  |
| ← назад            |                  |

В режиме плеера доступны следующие функции и кнопки:

- (1) возврат к экрану описания контента.
- (2) настройка качества изображения.
- (3) выбор соотношения сторон изображения.

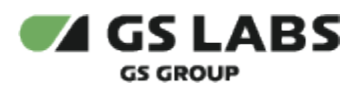

(4) - таймлайн фильма.

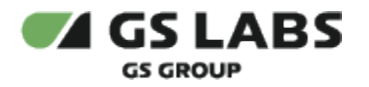

# 7. Раздел Сериалы

Главный экран раздела Сериалы содержит ленты с рекомендациями и тематическими предложениями сериалов. В лентах предложений сериалов указана доступность контента (бесплатно, подписка, покупка).

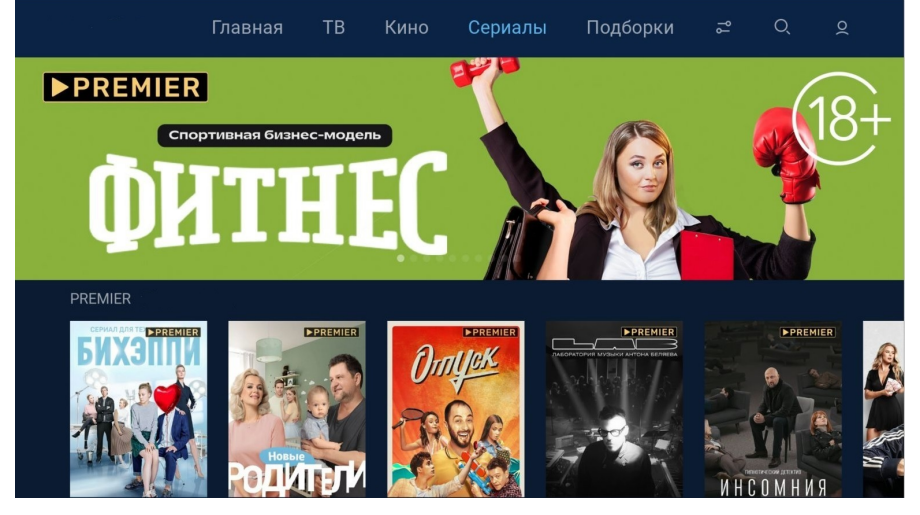

7.1. Экран описания сериала

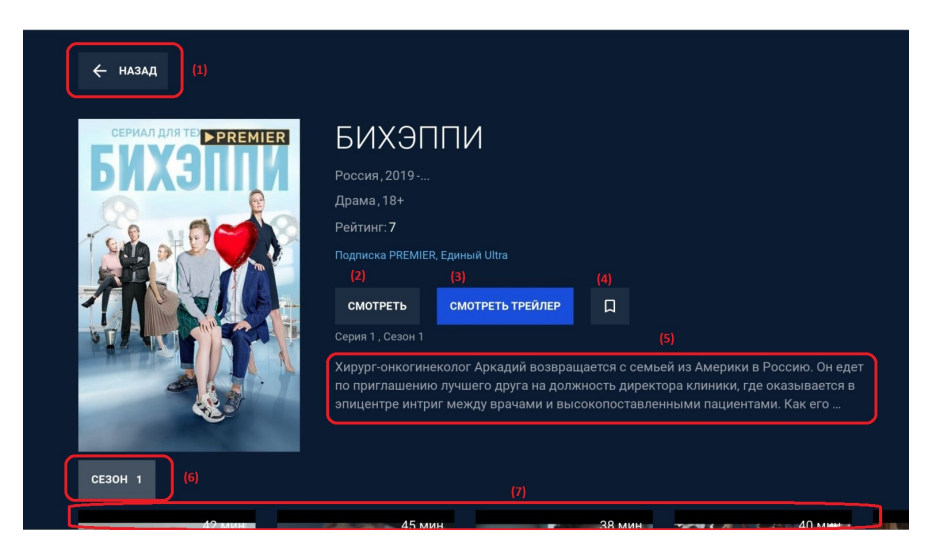

- (1) возвращение к главному экрану раздела Сериалы
- (2) кнопка просмотра контента (если бесплатно) или покупки/подписки и просмотра контента.
- (3) кнопка просмотра трейлера.
- (4) добавление сериала в избранное.
- (5) описание сериала.
- (6) выбор сезона сериала.
- (7) выбор серии сериала.

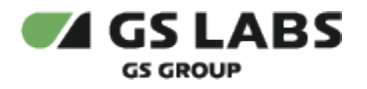

### 7.2. Плеер

В режиме плеера доступны те же функции и кнопки, что и у плеера фильма.

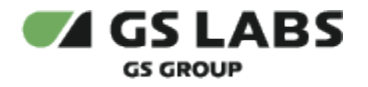

# 8. Раздел Подборки контента

В разделе содержатся различные подборки контента, например, фильмы и сериалы по тематике, по актеру, по году выпуска и т.д.

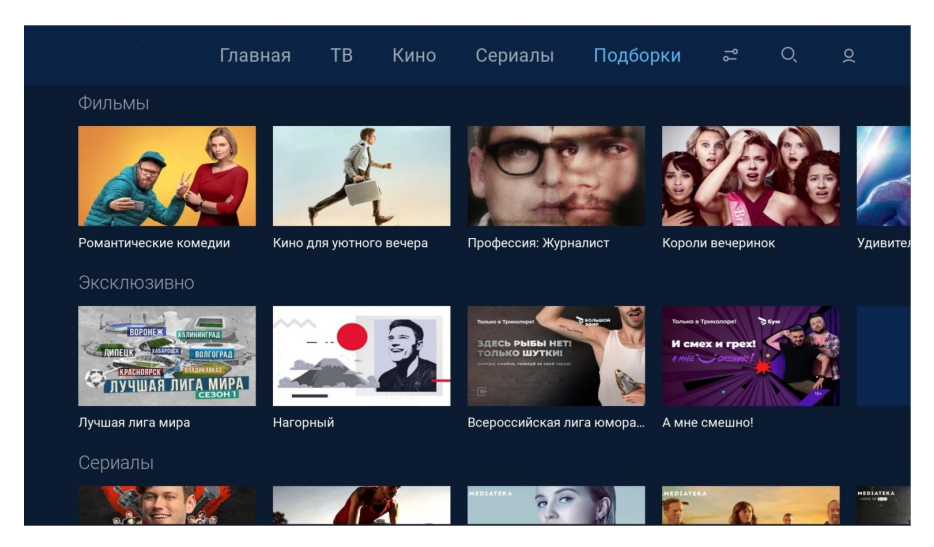

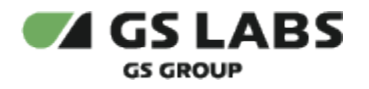

# 9. Фильтры

На экране фильтров пользователь может уточнить свои предпочтения в контенте.

| ← назад             |                  |            |            |
|---------------------|------------------|------------|------------|
| Фильтры             |                  |            |            |
| жанры страны        | годы             |            |            |
| Фэнтези             | Мелодрама        | 🗌 Детектив | 🗌 Историче |
| 🗌 Триллер           | Комедия          | Боевик     | 🗌 Коротком |
| Семейный            | 🗌 Драма          | Биография  | 🗌 Кримина  |
| Приключения         | Детям            | Военный    | 🗌 Музыка   |
|                     |                  |            |            |
| ПОКАЗАТЬ РЕЗУЛЬТАТЫ | СБРОСИТЬ ФИЛЬТРЫ |            |            |
|                     |                  |            |            |

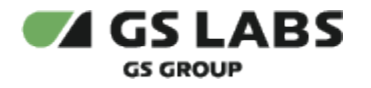

# 10. Раздел Поиск

Меню поиска контента, введите название интересующего контента (фильм, сериал, передача, канал) при помощи экранной клавиатуры:

|             | Главная        | ТВ        | Кино        | Сериалы       | Подборки | የያ | Q |  |
|-------------|----------------|-----------|-------------|---------------|----------|----|---|--|
| 오   Введите | название фильм | ма, сериа | ала, переда | чи или канала |          |    |   |  |
|             |                |           |             |               |          |    |   |  |
|             |                |           |             |               |          |    |   |  |
|             |                |           |             |               |          |    |   |  |
|             |                |           |             |               |          |    |   |  |
|             |                |           |             |               |          |    |   |  |
|             |                |           |             |               |          |    |   |  |

© ООО "Цифра", 2019-2024

Документация "Приложение DRE Advanced Media Platform для SmartTV LG. Руководство по установке" является объектом авторского права. Воспроизведение всего произведения или любой его части воспрещается без письменного разрешения правообладателя.